# Short instructions on how to upload your speaker's information to the Whova App.

If you have questions, please contact me at <a href="mailto:secretariat@skinsoc.org.sg">secretariat@skinsoc.org.sg</a> Kind regards, Gerald

## **Speaker Information**

Upload and edit your profile and session information as you would like it to appear on the event materials.

### **Profile Info**

Full name (Speaker's display preference) \*

#### Email \*

Affiliation (Company, association, university, etc.) \*

#### Job Title \*

Biography (No character limit) \*

| Enter your BIO here. |                                                                                                    |           |  |  |  |  |
|----------------------|----------------------------------------------------------------------------------------------------|-----------|--|--|--|--|
|                      |                                                                                                    |           |  |  |  |  |
|                      |                                                                                                    |           |  |  |  |  |
|                      |                                                                                                    |           |  |  |  |  |
| Profile picture      | Upload your Profile Picture here: press the "Browse" button, locate the picture file and upload. <b>Recommended dimensions: 256px * 256px, 300dpi</b> |           |  |  |  |  |
|                      | Browse No file                                                                                                    | selected. |  |  |  |  |

## Session Info

| 1. Session                                                                                                    | Telete session                 |  |  |  |  |  |
|----------------------------------------------------------------------------------------------------|--------------------------------|--|--|--|--|--|
| Session title (Talk title, keynote name, etc.) *                                                                                                    |                                |  |  |  |  |  |
| Enter TITLE OF TALK here etc.)                                                                                                    |                                |  |  |  |  |  |
| Session description (Talk highlights, abstract, keynote introduction, etc.) *                                                                                                    |                                |  |  |  |  |  |
| B I U 11pt ▼ A ▼ A ▼ Ø k W I_x •••                                                                                                    |                                |  |  |  |  |  |
| If multiple authors, add AUTHORS and AFFILIATIONS here                                                                                                    |                                |  |  |  |  |  |
|                                                                                                    |                                |  |  |  |  |  |
|                                                                                                    |                                |  |  |  |  |  |
| Documents (If you would like to include any documents such as abstracts, slideshow presentations, etc., please upload them here.)                                                                                                    |                                |  |  |  |  |  |
| Add Document Maximum 3 documents with 10 MB file size limit                                                                                                    |                                |  |  |  |  |  |
| Virtual presentation (Adding a link to live stream your session or uploading<br>for your session) is only supported for scheduled sessions. Once your orga<br>scheduled this session you will be able to add live-streams and videos. | a recorded video<br>anizer has |  |  |  |  |  |

• Fill the rest of the form and then save the information by pressing the "Save" button at the bottom of the form. You have access to your online profile and can make changes any time.

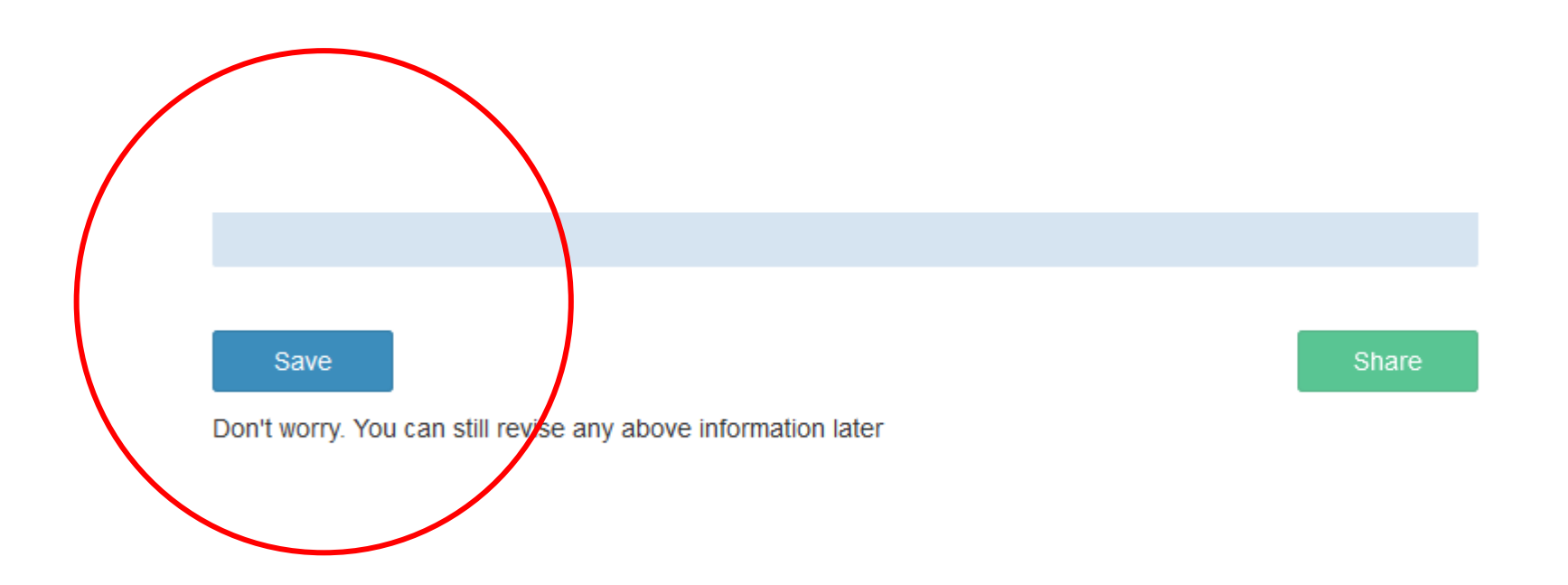